# 美区 TikTok 店铺教程—3.上架产品

## 上架商品

1. 上传单个商品

| TikTok<br>Shop   Seller Center |                                                                                       |                     |               | Buyer Messages       |
|--------------------------------|---------------------------------------------------------------------------------------|---------------------|---------------|----------------------|
| Home                           | ▲ You have 10/200 orders for today. The count will be reset the next day at 00:00:00. |                     |               | ×                    |
| Orders                         | Manage Desiduate                                                                      |                     |               |                      |
| Products                       | Manage Products                                                                       |                     | Bulk action ~ | Add new product      |
| Manage Products                | All14 Active 1 Inactive 1 Reviewing 0 I Suspended 4 Draft Deleted                     |                     |               |                      |
| Product Ratings                |                                                                                       |                     |               |                      |
| Product optimizer              | Search by product name, ID or seller SKU Q Price Y                                    | Category ~          | √ Filter      | ~ Reset              |
| Manage Stock                   | Selected: 0 Activate Deactivate Delete Set Affiliate                                  |                     |               |                      |
| Media Center                   |                                                                                       |                     |               |                      |
| Marketing                      | Product SKU Quantity                                                                  | Retail Price        | ≑ Status      |                      |
| Affiliate                      | C L                                                                                   | \$0.01 C 10/19/2023 | 3 Active      | Edit                 |
| ive Manager 🗈                  |                                                                                       | 10.21744            |               | More ~               |
| Growth                         | 4 items                                                                               |                     |               | Expand ~             |
| Analytics                      | - 10                                                                                  | \$0.02 10/18/2023   | 3 Suspended   | Edit                 |
| Account Health                 | nuser o                                                                               | 3:12 PM             | • Failed      | Delete               |
| Finances                       | Arist for     O     Variants     158 @                                                | \$0.01 3 10/17/2023 | s Active      | Edit                 |
|                                | 10.177 2 <b>0</b>                                                                     | 11.17 PM            |               | More ~               |
|                                | 5 items                                                                               |                     |               | Expand 🗸             |
|                                | 🗌 📷 ( 👘                                                                               | \$0.01 🕑 10/17/2023 | Active        | Edit                 |
|                                | Cerrini                                                                               | 10:23 PM            |               | Deactivate<br>More ~ |

### 2. 批量上传商品

选择你需要上品的类目,如有品牌请选择相应品牌,点击 download template:

| J TikTok<br>Shop ∣ Seller Cer                                                                                    | nter Buyer Messages                                                                                                    | Ţ | ⑦ Help  | 8     |
|----------------------------------------------------------------------------------------------------|----------------------------------------------------------------------------------------------------|---|---------|-------|
| Home Orders Products                                                                                             | <     Manage products     Vour currently in the Shop Probation Period. During this stage, you can publish up to 100 products each day. View Details     X      Bulk listing     O     O (O View import history |   |         |       |
| 명 Marketing<br>옷: Affiliate 전<br>한 Live Manager 전<br>ⓒ Growth 때<br>에 Analytics<br>♥ Account Health<br>♥ Finances | <section-header><section-header><section-header></section-header></section-header></section-header>                                                                                                    |   |         |       |
|                                                                                                    |                                                                                                    |   | Need he | lp? * |

将需要上传的商品填写在表格内, (不要删除表格内任何行或列的内容):

| 🗧 💿 🌒 AutoSave 💽 🚮                                                                            | 8 <b>8</b> 7 • C *                                                                                                    | 🍸 … 🗈 Tiktok                                                                                                    | sellercenter_batchupload_20231025_t                                                                                                    | emplate ~                                                                                                    |                                                                                                    | Q                                                                                                    |
|-----------------------------------------------------------------------------------------------|----------------------------------------------------------------------------------------------------|----------------------------------------------------------------------------------------------------|----------------------------------------------------------------------------------------------------|----------------------------------------------------------------------------------------------------|----------------------------------------------------------------------------------------------------|----------------------------------------------------------------------------------------------------|
| Home Insert Draw Page L                                                                       | Layout Formulas                                                                                                    | Data Review View 🖓 Tell me                                                                                                    |                                                                                                    |                                                                                                    | 🖓 Com                                                                                                    | iments 🖻 Share                                                                                                    |
| Calibri (Body)                                                                                | ) • 11 • A°                                                                                                    | * A* = = = ≫ • (‡ Wrap Text                                                                                                    | t v General v                                                                                                    | 📰 • 📷 • 📂 • 🚔 • 🖻                                                                                                    |                                                                                                    | ,                                                                                                    |
| Paste S Format B I U                                                                          | •   🖽 •   🙆 • 🔺                                                                                                    | × = = = = = = = ■ Merge & 0                                                                                                    | Center v \$ v % 9 100 -00 -00 -00                                                                                                    | onditional Format Cell Insert De<br>ormatting as Table Styles                                                                                   | lete Format                                                                                                    |                                                                                                    |
| A7 🛔 🗙 🗸 fx                                                                                   |                                                                                                    |                                                                                                    |                                                                                                    |                                                                                                    |                                                                                                    | •                                                                                                    |
| A                                                                                             | 8                                                                                                    | C                                                                                                    | D                                                                                                    | E                                                                                                    | F G H                                                                                                    | 1                                                                                                    |
| Category                                                                                      | Brand P                                                                                                    | Product Name                                                                                                    | Product Description                                                                                                    | Package Weight(Ib) Package                                                                                                    | Length(inch) Package Width(inch) Package Height(inch)                                                                       | Delivery options Ide<br>Ty                                                                                                    |
| Mandatory     Select the category that matches the product     from the drop-down list.     S | Optional Select the brand that matches the product from the drop-down list. If no brand is selected, it will be left empty and considered to have no brand. | inedatory<br>Produt name must be less than 255 characters.<br>Enter the tills of your product.<br>If there are multiple SKUs, keep the tilles consistent. | Mandatory<br>Provide a detailed description of the product, such as<br>product specifications, materials, bear content and ao<br>one. The second defaust specification of the<br>A structured and the provide a 3-statistication<br>for a commended the provide a 3-statistication<br>for a commended the provide a 3-statistication<br>cache one can be described within 250 characters and<br>even an easy file for a gase and benefits, etc.<br>Make it easier to read by good use of segmentation,<br>holding, numbering, etc. | Mandatory Modula<br>The weight of the package, not the<br>product theff. calculate<br>the weight will be used to calculate the<br>abipping fee. | ry Mondatory Mondatory<br>The parcel dimension are accurate as the will be used to<br>the hispoing fee and alopping method. | Optional Op<br>The delivery options Se<br>for this product are in due<br>the same as the typ<br>delivery options for<br>the shop. |
| Women's Dresses/Formal Dresses                                                                | Vivienae Westwood V<br>(0123327)                                                                                                    | Women's Evening Dress, Luxury, One-shoulder                                                                                                    | Solid colors: 100% Cotton / Heather colors: 60%     Cotton, 40% Polyester                                                                                                    | 10                                                                                                    | 15 20                                                                                                    | The delivery options GT<br>for this product are                                                                                   |
| 7                                                                                             | ¥                                                                                                    |                                                                                                    |                                                                                                    |                                                                                                    |                                                                                                    |                                                                                                    |
| 9                                                                                             |                                                                                                    |                                                                                                    |                                                                                                    |                                                                                                    |                                                                                                    |                                                                                                    |
| 11<br>12                                                                                      |                                                                                                    |                                                                                                    |                                                                                                    |                                                                                                    |                                                                                                    |                                                                                                    |
| 13 14                                                                                         |                                                                                                    |                                                                                                    |                                                                                                    |                                                                                                    |                                                                                                    |                                                                                                    |
| 15                                                                                            |                                                                                                    |                                                                                                    |                                                                                                    |                                                                                                    |                                                                                                    |                                                                                                    |
| 17                                                                                            |                                                                                                    |                                                                                                    |                                                                                                    |                                                                                                    |                                                                                                    |                                                                                                    |
| 20 21                                                                                         |                                                                                                    |                                                                                                    |                                                                                                    |                                                                                                    |                                                                                                    |                                                                                                    |
| 22 23                                                                                         |                                                                                                    |                                                                                                    |                                                                                                    |                                                                                                    |                                                                                                    |                                                                                                    |
| 24<br>25                                                                                      |                                                                                                    |                                                                                                    |                                                                                                    |                                                                                                    |                                                                                                    |                                                                                                    |
| 26<br>27                                                                                      |                                                                                                    |                                                                                                    |                                                                                                    |                                                                                                    |                                                                                                    |                                                                                                    |
| 28 29 29                                                                                      |                                                                                                    |                                                                                                    |                                                                                                    |                                                                                                    |                                                                                                    |                                                                                                    |
| 30 31 32                                                                                      |                                                                                                    |                                                                                                    |                                                                                                    |                                                                                                    |                                                                                                    |                                                                                                    |
| 33 34                                                                                         |                                                                                                    |                                                                                                    |                                                                                                    |                                                                                                    |                                                                                                    |                                                                                                    |
| 35<br>36                                                                                      |                                                                                                    |                                                                                                    |                                                                                                    |                                                                                                    |                                                                                                    |                                                                                                    |
| 37<br>38                                                                                      |                                                                                                    |                                                                                                    |                                                                                                    |                                                                                                    |                                                                                                    |                                                                                                    |
| 39<br>40                                                                                      |                                                                                                    |                                                                                                    |                                                                                                    |                                                                                                    |                                                                                                    |                                                                                                    |
| 41 Template Example                                                                           | Instruction +                                                                                                    |                                                                                                    |                                                                                                    |                                                                                                    |                                                                                                    |                                                                                                    |
| Roady 5% Accossibility Investigat                                                             | 10                                                                                                    |                                                                                                    |                                                                                                    |                                                                                                    |                                                                                                    | - + 100%                                                                                                    |

点击 Upload spreadsheet,上传表格即可:

| Shop                                                                                                    |                                                                                                    | Buyer Messages 🧘 🔞 Help 💼                                                                                                    |
|----------------------------------------------------------------------------------------------------|----------------------------------------------------------------------------------------------------|----------------------------------------------------------------------------------------------------|
| G Home                                                                                                    | < Manage products                                                                                                    |                                                                                                    |
| Orders                                                                                                    | You're currently in the Shop Probation Period. During this stage, you can                                                                                                    | publish up to 100 products each day. View Details                                                                                                    |
| Products                                                                                                    | Bulk listing                                                                                                    | O O View import history                                                                                                    |
| Q     Marketing       R:     Affiliate       ID:     Live Manager     ID       Q     Growth     ID       IM     Analytics       Q     Account Health       IP     Finances | Step 1       •         Download template       •         How to fill out the burk template       •         • Operation stepse       •         • Operation stepse       • | Download successful<br>File the template and then upload it to import products.<br>sige-by-step tutorial for uploading products in bulk: View<br>Upload spreadthert Download more |
|                                                                                                    | Step 2<br>Upload spreadsheet                                                                                                    | Need help? *                                                                                                    |

# 品牌认证

商家上架完商品后务必进行品牌认证,以防跟卖行为。

#### 1. 在哪里添加品牌认证?

- My Account -> Account Settings -> Brands -> Add Brand Authorization
  - 第一步:选择授权类型

· Trademark Owner - 商标注册人和 TikTok Shop 注册人是同一个人或公司。

所需文件: 商标证书

- 1st Level Authorized Seller - TikTok Shop 注册人拥有商标注册人的授权书。

所需文件:一级授权书

· 2nd Level Authorized Seller -TikTok Shop 注册人拥有一级授权卖家的授权书。

所需文件: 一级授权书、二级授权书

- 第二步:填写信息
  - ·请注意 Trademark 和 Brand 的不同, 以 Air Jordan 为例:

Trademark - AirJordan Brand - Nike

如果证书上没有 Expiry date,则自行计算: Expiry date=Application/Registration date+10 years

e.g. 某商标 Registration Date: 2019/4/16 那么 Expiry date 则是 2029/4/16。

### 2. 申请被拒

自查所填 Trademark owner name 是否和商标证书上的一致,着重检查是否有括号, 以及括号前后内容是否一致。

如果曾更改过商标名称或是更换过商标所有人,请使用与 USPTO 网站上信息一致的 最新的证书。若商标局没有下发最新的证书,请去 USPTO 官网获取电子版。电子版 案例↓

| For assistance with TEOR, error teas@uspta.pzy and include your serve number. The document you are looking for. | d a screenshot of any error messages you have received |                                |                  |
|----------------------------------------------------------------------------------------------------|--------------------------------------------------------|--------------------------------|------------------|
| STATUS RECOMPTS MANTEMANCE                                                                                      |                                                        |                                | Bath bath in Pie |
| General                                                                                                    |                                                        |                                |                  |
| Mark: GROTH                                                                                                    |                                                        |                                |                  |
|                                                                                                    |                                                        |                                |                  |
|                                                                                                    |                                                        |                                |                  |
|                                                                                                    |                                                        |                                |                  |
|                                                                                                    |                                                        |                                |                  |
| US Seriel Non                                                                                                   |                                                        | Application Filing Date:       |                  |
| US Registration Nor                                                                                             |                                                        | Registration Date:             |                  |
| Filed as TEA3                                                                                                   |                                                        | Currently TEAS Plus:           |                  |
| Per                                                                                                    |                                                        |                                |                  |
| Han .                                                                                                    |                                                        |                                |                  |
| TMS Common Burus Deco                                                                                           |                                                        |                                |                  |
|                                                                                                    |                                                        |                                |                  |
|                                                                                                    |                                                        |                                |                  |
|                                                                                                    |                                                        |                                |                  |
| Publication                                                                                                    |                                                        |                                |                  |
| Mark Information                                                                                                |                                                        |                                | + Column M       |
| Mark Literal Elev                                                                                               |                                                        |                                |                  |
| Btundare Character C                                                                                            |                                                        |                                |                  |
| Mark Drawing 1                                                                                                  |                                                        |                                |                  |
| Description of M                                                                                                |                                                        |                                |                  |
| Columpi Cia                                                                                                    |                                                        |                                |                  |
| Tarat                                                                                                    |                                                        |                                |                  |
| Goods and Bervices                                                                                              |                                                        |                                |                  |
| In Maximum functions involved that the experimentations in a second of the positivaries exercise                |                                                        |                                |                  |
|                                                                                                    |                                                        |                                |                  |
| international Class(#                                                                                           |                                                        | U.S.Canadrey                   |                  |
| Class Batter                                                                                                    |                                                        |                                |                  |
| Bass                                                                                                    |                                                        |                                |                  |
| Frat use.                                                                                                    |                                                        | Use in Comments                |                  |
| Basis Mormation (Case Level)                                                                                    |                                                        |                                |                  |
| Fiel Use                                                                                                    |                                                        | Currently Ur                   |                  |
| Figure 1                                                                                                    |                                                        | Gurinolly ri                   |                  |
| End of                                                                                                    |                                                        | Contract of                    |                  |
| First B                                                                                                    |                                                        | Converting to the              |                  |
| Find No flor                                                                                                    |                                                        |                                |                  |
| Current Owner(s) Information                                                                                    |                                                        |                                |                  |
| Owner Nor                                                                                                    |                                                        |                                |                  |
| Quiner Addre                                                                                                    |                                                        |                                |                  |
|                                                                                                    |                                                        |                                |                  |
| Lagel Entity Type                                                                                               |                                                        | Channalt                       |                  |
| Attorney/Correspondence Information                                                                             |                                                        |                                |                  |
| tomey of Record                                                                                                 |                                                        |                                |                  |
| Atturney Nam                                                                                                    |                                                        |                                |                  |
| Attorney Primary Email Address                                                                                  |                                                        | Attorney Email Authorse        |                  |
| armapadent                                                                                                    |                                                        |                                |                  |
| Conse                                                                                                    |                                                        |                                |                  |
|                                                                                                    |                                                        |                                |                  |
|                                                                                                    |                                                        |                                |                  |
|                                                                                                    |                                                        | ,                              |                  |
| Convepondent                                                                                                    |                                                        | Companyants + mail Authorities |                  |
| smastic Representative - Not Found                                                                              |                                                        |                                |                  |